# TERMOCAMERA COVID-19

# **GUIDA RAPIDA**

Controllo accessi con verifica della temperatura corporea, presenza mascherina e riconoscimento facciale.

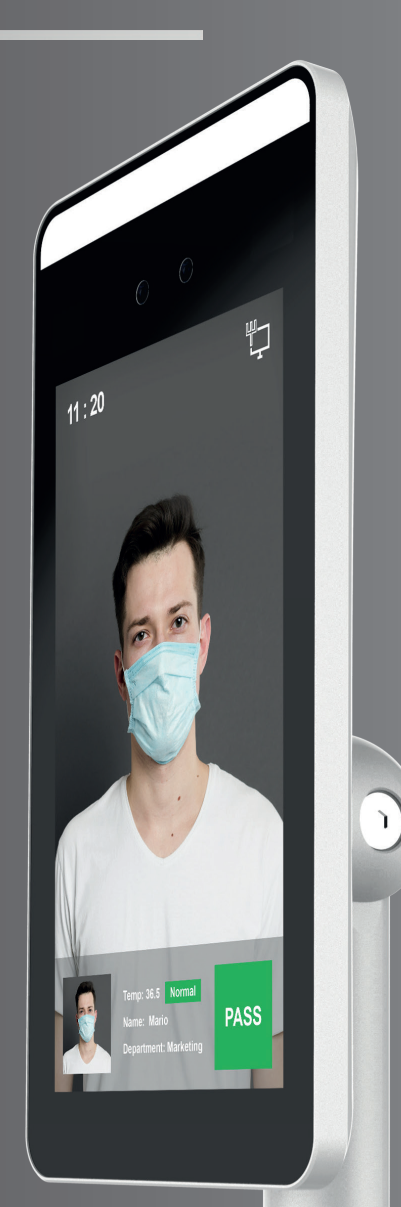

# www.itsolutionsrl.it

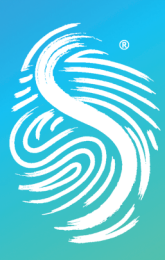

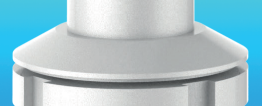

### INDICE

| Riguardo questo manuale         | 3  |
|---------------------------------|----|
| Dichiarazione di responsabilità | 3  |
| Aspetto del prodotto            | 4  |
| Cablaggio interfacce            | 4  |
| Installazione                   | 5  |
| Configurazione del computer     | 6  |
| Installazione piattaforma       | 7  |
| Login                           | 7  |
| Aggiungere dispositivo          | 8  |
| Configurazione dispositivo      | 9  |
| Importazione database dei volti | 10 |
|                                 |    |

## **RIGUARDO A QUESTO MANUALE**

• Utilizza questo manuale come guida. Le foto, le grafiche, le icone etc. incluse nel manuale sono solo a scopo illustrativo e potrebbero differire dal prodotto specifico.

• Questo manuale potrebbe subire variazioni a seguito di aggiornamenti al prodotto o altre necessità. Per eventuali nuove versioni contattare i nostri distributori.

# DICHIARAZIONE DI RESPONSABILITÀ

• Nella misura massima consentita dalla legge, il prodotto descritto in questo manuale (hardware, software, firmware, ecc.) viene fornito "così com'è", nessuna garanzia espressa o garanzia implicita viene fornita, inclusa ma non limitata alla sua commerciabilità, qualità-soddisfazione; servizi particolari, non violazione dei diritti di terzi. Nessuna responsabilità è attribuibile per danni speciali, collaterali, accidentali o indiretti causati dall'uso del nostro manuale o prodotto, incluso ma non limitato a danni alla perdita di profitti commerciali, alla data o alla perdita di file.

• L'utilizzo del prodotto, eventualmente connesso a Internet è interamente a proprio rischio. La nostra azienda non si assume alcuna responsabilità per operazioni anomale, perdite di privacy o altri danni derivanti da attacchi di hacker informatici, di virus o altri rischi per la sicurezza Internet; tuttavia, la nostra azienda fornirà supporto tecnico tempestivo, se necessario.

• Gli approcci normativi dipendono dalle giurisdizioni. Prima di utilizzare questo prodotto, si prega di controllare tutte le leggi pertinenti nel proprio territorio per assicurarsi che l'uso sia consentito. Se il prodotto viene utilizzato con prodotti illegali o utilizzato per altri scopi impropri o atti a violare i diritti di terzi, la nostra azienda non si assume alcuna responsabilità. • In caso di conflitto tra il presente manuale e le leggi in vigore, prevarranno le disposizioni di legge.

## **ASPETTO DEL PRODOTTO**

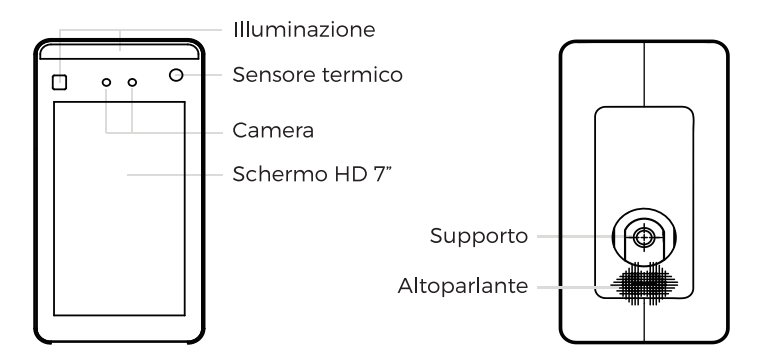

# **CABLAGGIO E INTERFACCE**

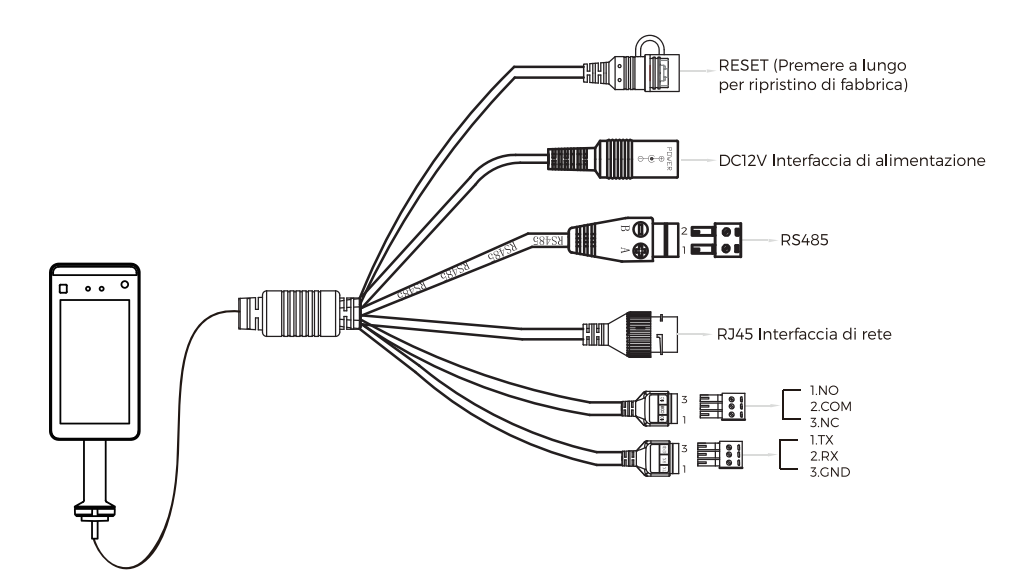

# INSTALLAZIONE

#### Installazione del dispositivo sul tornello:

**1.** Operare un foro dal diametro di 35mm, si raccomanda di posizionarlo ad 1/3 - 1/4 dall'apertura;

**2.** Inserire il supporto di montaggio del dispositivo nel foro e fissarlo dall'interno;

**3.** Regolare il dispositivo con la giusta angolazione (consigliabile tra 5  $^\circ$  -15  $^\circ$  verticali).

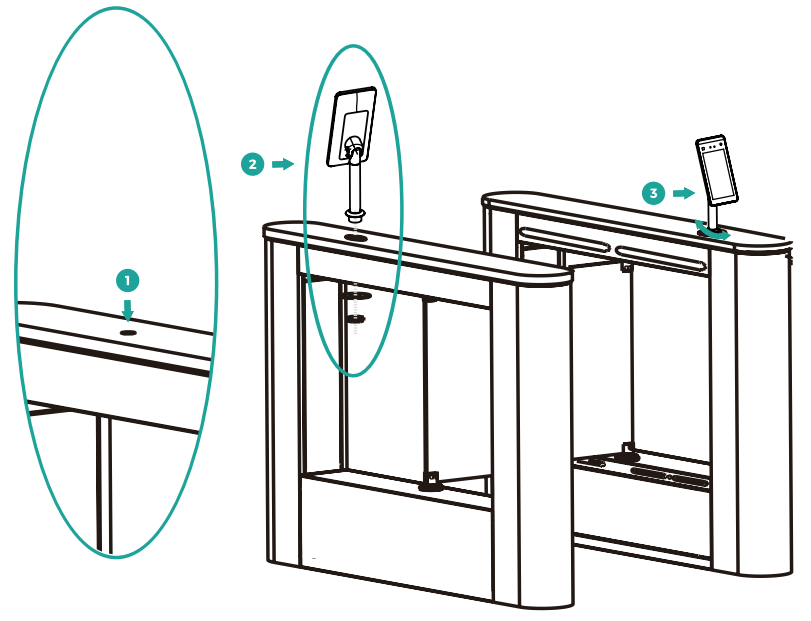

#### Avviso:

Come descritto nell'introduzione dell'interfaccia di cablaggio, connettere il dispositivo alla rete ed all'alimentazione.

#### Note:

Il sistema di rilevamento della temperatura ha bisogno di essere riscaldato ogni volta che si avvia il dispositivo. Si raccomanda di utilizzare il dispositivo per il riconoscimento facciale quando scompaiono i seguenti avvisi: **"Temperature sensing intelligent learning**" e "**Recommended for use after warming up!**"

# **CONFIGURA IL COMPUTER**

#### I valori di fabbrica del dispositivo sono i seguenti:

| Indirizzo IP | 192.168.1.88 |
|--------------|--------------|
| Password     | 12345        |
| Porta        | 7080         |

L'indirizzo IPv4 del PC deve essere nello stesso segmento di rete dell'indirizzo IP del dispositivo per poter accedere alle operazioni. Impostazioni specifiche nel sistema Windows possono essere le seguenti:

**Step 1:** Controllare l'indirizzo IPv4 del PC, clicca su "Start"/ "Pannello di controllo" / "Rete e Internet" / "Centro connessioni di rete e condivisione" / "Rete locale" / "Dettagli". Se l'indirizzo IP è 192.168.1.X, è possibile aggiungere direttamente il dispositivo alla piattaforma. Altrimenti seguire la procedura dello Step 2.

**Step 2:** Clicca > "Proprietà", doppio click "Internet Protocol Version 4 (TCP / IPv4)", clicca "Avanzate" > "Aggiungi" sotto l'indirizzo IP, inserire lo stesso segmento di rete del dispositivo (ad esempio 192.168.1.165) > "Aggiungi" > "OK" > "OK" > "OK"

| General                                         |                                           | IP Settings DNS WINS |               |
|-------------------------------------------------|-------------------------------------------|----------------------|---------------|
| You can get IP settings assigned                | ed automatically if your network supports | IP addresses         |               |
| for the appropriate IP settings.                | need to ask your network administrator    | IP address           | Subnet mask   |
|                                                 |                                           | 192.168.1.165        | 255.255.255.0 |
| Obtain an IP address auto                       | umatically                                | •                    | m             |
| Use the following IP addre                      | :55:                                      |                      | dd Edit Dam   |
| IP address:                                     | 172 . 18 . 195 . 112                      |                      |               |
| Subnet mask:                                    | 255 . 255 . 248 . 0                       | Default gateways:    |               |
| Default gateway:                                | 172 . 18 . 192 . 1                        | Gateway              | Metric        |
|                                                 |                                           | 172.18.192.1         | Automatic     |
| Obtain DNS server addres                        | s automatically                           |                      |               |
| <ul> <li>O Use the following DNS ser</li> </ul> | ver addresses:                            | A                    | dd Edit Rem   |
| Preferred DNS server:                           | 172 . 18 . 192 . 1                        |                      |               |
| Alternate DNS server:                           | 114 . 114 . 114 . 114                     | Automatic metric     |               |
|                                                 |                                           | Interface metric:    |               |
| Validate settings upon ex                       | Advanced                                  |                      |               |

**Note:** L'indirizzo IPv4 non deve andare in conflitto quando viene aggiunto nella LAN.

# **INSTALLAZIONE PIATTAFORMA**

**Step 1:** Con sistema operativo Windows, doppio click su "SDP2000\_ VX.X. X.exe", inserire password di installazione "123456", cliccare su "Next", e seguire le istruzioni per completare l'installazione.

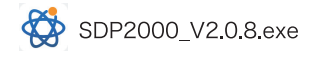

**Step 2:** Ad installazione completata ci sarà un'icona sul desktop SDP2000 Sever platform.

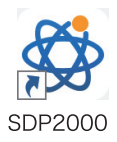

# LOGIN

**Step 1:** Doppio click sull'icona del desktop 💭 e accedere all'interfaccia di login. I browser raccomandati sono Google Chrome o Firefox.

**Step 2:** Inserire user name "user", password "123456", cliccare su "Login" per accedere alla piattaforma LAN.

| SDP2000                             |
|-------------------------------------|
| Account Please enter account number |
| Password Please enter your password |
| Remember account                    |

## **AGGIUNGERE UN DISPOSITIVO**

**Step 1:** Dopo il login nella piattaforma, controllare "Device" sul lato sinistro dell' SDP2000 e cliccare su "Scan Device".

| SD    | P2000        |       |            |                |               |                |  | ۲ | Hijuser • |
|-------|--------------|-------|------------|----------------|---------------|----------------|--|---|-----------|
| 윩     | Search Menu  |       |            |                |               |                |  |   | 5         |
| ۵     | Resource     |       | Device MAC | State Please o | elect Version | Plana select M |  |   |           |
| -     | Device       |       |            |                |               |                |  |   |           |
| G     | Personnel    |       |            |                |               |                |  |   |           |
| 8     | Visitor      |       |            |                |               |                |  |   |           |
| [.11] | Report       |       |            |                |               |                |  |   |           |
| ñ     | System       |       |            |                |               |                |  |   |           |
| ¢ŝ    | Terminal Ver | sionƳ |            |                |               |                |  |   |           |
|       |              |       |            |                |               |                |  |   |           |
|       |              |       |            |                |               |                |  |   |           |
|       |              |       |            |                |               |                |  |   |           |
|       |              |       |            |                |               |                |  |   |           |
|       |              |       |            |                |               |                |  |   |           |
|       |              |       |            |                |               |                |  |   |           |
|       |              |       |            |                |               |                |  |   |           |

Step 2: Selezionare il dispositivo e cliccare su  $\oplus$  o 🛨

| SD  | P2000             |        |     |        |               |                   |  |           | 💮 Huser- |
|-----|-------------------|--------|-----|--------|---------------|-------------------|--|-----------|----------|
| 16. |                   |        |     |        |               |                   |  |           |          |
| ۵   | Resource          | ^      |     |        |               |                   |  |           | Referab  |
| 8   | Device            |        |     |        |               |                   |  |           |          |
| 0   | Personnel         |        |     |        |               |                   |  |           |          |
| •   | Visitor<br>Report |        |     |        | 7101584456630 | 00:00:18:0F:D8:6C |  | Not Added |          |
| *   | System            |        |     |        | 7101639645869 |                   |  | Not Added |          |
| o;  | Terminal V        | ersion |     |        |               | 00:00:18:0F:D8:56 |  | Not Added |          |
|     |                   |        | Add | 9 Back |               |                   |  | [         | • • • •  |

## **CONFIGURAZIONE DISPOSITIVO**

Dopo il login, controllare " 💮 Device Basic Parameters", e selezionare l'area come "Area 1". Bisogna inoltre configurare altri parametri come rete, parametri di identificazione del dispositivo come gallery view, device deletion. ect.

| SD | P2000        |        |                          |                 | ۲        | Hi,user - |
|----|--------------|--------|--------------------------|-----------------|----------|-----------|
| \$ |              |        |                          |                 |          |           |
| D  | Resource     |        |                          |                 |          |           |
| 8  | Device       |        |                          |                 |          |           |
| ଞ  | Personnel    |        | Conf.                    |                 |          |           |
|    | Visitor      |        |                          |                 |          |           |
| *  | System       |        | Parameters Config Config | Info Parameters |          |           |
| ¢Ç | Terminal Ver | rsiðfi |                          |                 |          |           |
|    |              |        |                          |                 | <b>-</b> |           |
|    |              |        |                          |                 |          |           |
|    |              |        | Cancel Reset             |                 |          |           |
|    |              |        |                          |                 |          |           |

#### Settaggio di misurazione della temperatura:

Sull'interfaccia lista dei dispositivi, cliccare su " 🔯 Function Parameters", abilita "Temperature Check", imposta "Alarm Temperature", e clicca su "Set" per completare la configurazione.

Note: "Temperature Check" è abilitato con valori di fabbrica a "37.3  $^\circ \text{C"}$  .

| SD                                     | °2000             |        |            |                 | 💮 Hluser- |
|----------------------------------------|-------------------|--------|------------|-----------------|-----------|
|                                        |                   |        |            |                 | ۵ ک       |
| 6                                      | Resource          |        |            |                 |           |
| 0                                      | Personnel         |        | Conf.      | - 🛙 ×           | Export V  |
|                                        | Visitor<br>Report |        |            | union Function  | Engage    |
|                                        | System            |        |            | info Parameters | 0 8       |
| O <sub>6</sub> <sup>e</sup> Terminal V |                   | nsiðfi |            | 37.299999       | © 🛱       |
|                                        |                   |        |            | Me              | * * 1 > > |
|                                        |                   |        | Check Mark | Set             |           |

# **IMPORTAZIONE DATABASE DEI VOLTI**

**Step 1:** [Importare le immagini delle persone a blocchi] Dopo il login alla piattaforma, cliccare su "Personnel - Personnel - Import personnel images in batches" - selezionare immagini e cliccare su - "Import" a questo punto le immagini sono caricate.

| SDI   | 2000          |     |         |          |  |                   |  |  | 0 | Hi,user + |
|-------|---------------|-----|---------|----------|--|-------------------|--|--|---|-----------|
|       | Search Menu   |     |         |          |  |                   |  |  |   | 3         |
| ۵     | Resource      |     | Creatie | n Date   |  |                   |  |  |   |           |
| •     | Personnel     | ^   |         |          |  |                   |  |  |   |           |
| E     | Organizationa |     |         |          |  | 🖬 Add 🗖 Input per |  |  |   |           |
|       |               |     |         |          |  |                   |  |  |   |           |
|       | Visitor       |     |         | Mo Group |  |                   |  |  |   |           |
| Land. | Report        |     |         |          |  |                   |  |  |   |           |
| *     | System        |     |         |          |  |                   |  |  |   |           |
| og    | Terminal Vers | on≻ |         |          |  |                   |  |  |   |           |
|       |               |     |         |          |  |                   |  |  |   |           |
|       |               |     |         |          |  |                   |  |  |   |           |
|       |               |     |         |          |  |                   |  |  |   |           |
|       |               |     |         |          |  |                   |  |  |   |           |
|       |               |     |         |          |  |                   |  |  |   |           |
|       |               |     |         |          |  |                   |  |  |   |           |

**Note:** [Completa le informazioni personali nel blocco] Quando si importano le immagini nel database, devono avere le seguenti caratteristiche:

**1.** Il formato delle immagini deve essere impostato come: nome.jpg, nome\_reparto.jpg, nome\_reparto\_numero personale.jpg (Il nome del reparto deve essere presente nel sistema; il numero personale deve essere univoco).

**2.** L'immagine del volto deve essere chiara e la grandezza totale deve essere inferiore a 80M.

**Step 2:** Clicca su "Import personnel in batches - Templates", scarica "Templates", entra nelle informazioni personali corrispondenti al nome dell'immagine personale nel template, quindi salva il template al termine dell'inserimento, clicca "import file", e importa le informazioni personali salvate nella tabella.

**Step 3:** A seguito dell'aggiunta della galleria nel dispositivo è possibile ottenere il riconoscimento facciale ed il controllo della temperatura.

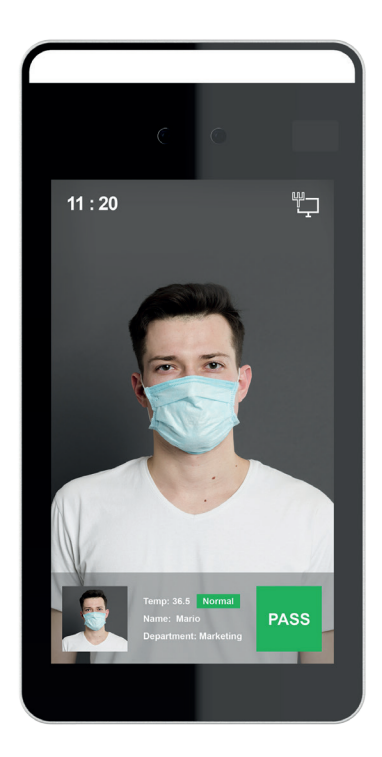

# Al fine di assicurare un'accurata misurazione della temperatura, si prega di seguire i seguenti step:

**Step 1:** Il sistema di rilevamento della temperatura necessita di circa 5 minuti per l'inizializzazione ogni volta che si avvia il dispositivo.

**Step 2:** Il range di distanza per la misurazione della temperatura è: 0.5m -1.0m, ma 0.75m è la distanza ottimale, si consiglia di indicare la posizione sul pavimento .

**Step 3:** Per la misurazione della temperatura, posizionare il dispositivo direttamente di fronte al volto inquadrandolo all'interno dello schermo.

**Step 4:** Per la misurazione della temperatura è importante rimuovere eventuali ostacoli tra il dispositivo e la persona.

# TERMOCAMERA COVID-19

# **IT SOLUTION SRL**

Via L. Einaudi, 11 - Rovigo (RO) +39 0425 22791 - info@itsolutionsrl.it

# www.itsolutionsrl.it

#STAYSAFE

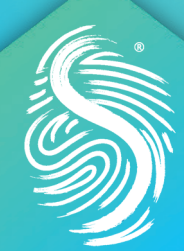